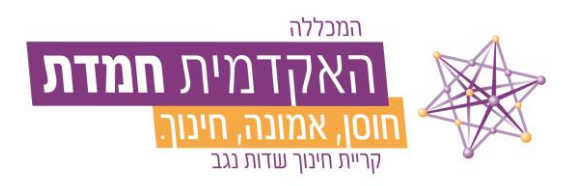

בסייד

## <u>תהליך הנפקת טופס טיולים</u>

עם סיום כל החובות האקדמיות , ובכדי לקבל אישור זכאות לתואר /תעודת הוראה יש לאתחל טופס טיולים באמצעות המידע האישי שבאתר המכללה. לנוחיותכם, מצ״ב שלבי הפעולות ההכרחיות לשם התחלת התהליך.

להלן השלבים:

https://hemdat.michlol4.co.il/student/login : יש להיכנס למידע האישי, עם שם משתמש וסיסמה, דרך אתר המכללה . 1.

|                                             |             |                               | האקדמית חמדת | האקדמית<br>האקדמית <b>חנודת</b><br>מס, אמנה וינון |
|---------------------------------------------|-------------|-------------------------------|--------------|---------------------------------------------------|
|                                             |             |                               |              | YO HAR DAVING                                     |
| בלחיצה על 'שכחתי סיסמא' נפתו                |             |                               |              |                                                   |
| גודל המרחק מהתצוגה בכדי לראוו               |             |                               |              |                                                   |
| במודב ווורסס סוסמע בסוסמע ב                 |             |                               |              |                                                   |
| במידה ושבחות סיטמא-הסיטמא ה<br>ראוגלית      |             |                               |              |                                                   |
| באבאי אין<br>לכל בעיה ניתן לפנות למוקד התמי |             |                               |              |                                                   |
| דרבי ההתקשרות למוקד הינם:                   |             |                               |              |                                                   |
| בטלפון: 08-9937650                          |             |                               |              |                                                   |
|                                             | הבאים<br>₪  | ברוכים<br>תעודת זהות<br>סיסמא |              |                                                   |
| i                                           | שכחתי סיסמא | כניסה                         |              |                                                   |

2. יש ללחוץ על הסמן יציוניםי שבצד שמאל ואז ללחוץ על הסמן יטופס טיוליםי

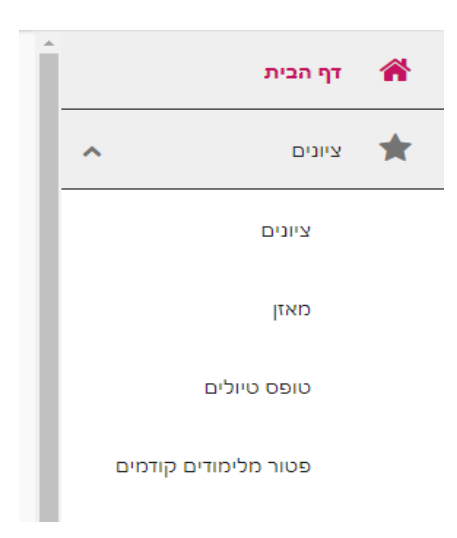

(צבוע בתמונה בצהוב) יש ללחוץ על יטופס טיולים שנת...י

| טופס טיולים                                                                  | התנתק                |   |
|------------------------------------------------------------------------------|----------------------|---|
| נוופס גיוולים                                                                | דף הבית              | * |
| טופס טולים ענת - תשפג בין מסלולי+זיטעיפלינה (ז-י) / חיפך מיותד 1-5<br>- 21-6 | איונים א             | * |
|                                                                              | ציונים               |   |
|                                                                              | מאזן                 |   |
|                                                                              | טופס טיולים          |   |
|                                                                              | פטור מלימודים קודמים |   |

 4. לאחר הלחיצה על הסמן בשלב ,3 ייפתח טופס טיולים. עליך לבדוק כי כל הפרטים האישיים אכן נכונים. לאחר מכן, יש
4. לגלול עד לסוף הטופס. שימו לב כי יש לאשר את ההצהרה וללחוץ על מקש ישלחי

| הנני מצהיר/ה כי פרטיי האישיים נכונים ויופיעו באישור הזכאות ובדיפלומה כפי שהם מוצגים 🗌 |
|---------------------------------------------------------------------------------------|
| שלח                                                                                   |

יש ללחוץ על מקש יאתחל טופס טיוליםי. 5

| אתחל טופס טיולים |
|------------------|
| п. и.о овіо и пи |

.6 כל הכבוד! טופס הטיולים אותחל.

| טופס טיולים אותחל                                             |
|---------------------------------------------------------------|
| בדיקת חוב לספריה למקבלי אישור זכאות תואר/ תעודה<br>22/12/2022 |
| בדיקת חוב שכ"ל למקבלי אישור זכאות / תעודה                     |
| 22/12/2022                                                    |
| כניו בנקשת הפקת אישה זכאות מהמנהר האקותי<br>14/01/2023        |
| הפקת אישור זכאות ע"י מנהל אקדמי<br>14/01/2023                 |

הבהרה: טופס זה עובר ארבע תחנות עיקריות (מנהל אקדמי, ספרייה, שכ״ל ושוב מנהל אקדמי), עם סיום הטיפול בכל אחת מן התחנות, תתקבלו הודעה למייל האישי. בסיום הטיפול (עד 30 ימי עסקים) אישור הזכאות ישלח אליכם למייל המעודכן במערכת.

## בברכת הצלחה!

## ד״ר זהורית דדון גולן, ראשת המערך האקדמי

## וכל צוות הרכזות המנהליות